# HKT Education

## HKTE Parent App 家長用戶手冊

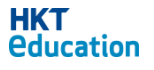

HKTE Parent App 家長用戶手冊版本 1.0

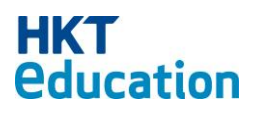

Copyright © 2018 HKT Education Limited

本應用程式由 HKT Education Limited 開發。

HKT Education Limited保留所有權利。

未經HKT Education Limited書面許可,不得以任何形式 重製、儲存於檢索系統或轉錄本出版品的任何內容, 或透過任何手段進行電子發送、機械處理、複製照片、 記錄、掃描等。

HKT Education Limited保留變更任何提及之應用程式軟體而不先行通知的權利。

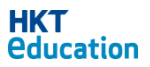

### 目錄

| 1.0 基本 | 本介紹              | 4  |
|--------|------------------|----|
| 1.1    | 首次登入             | 4  |
| 1.2    | 更改密碼/電郵          | 6  |
| 1.3    | 子女設置             | 7  |
| 2.0 通信 |                  | 9  |
| 2.1    | 打開通告頁面           | 9  |
| 2.2    | 通告種類             |    |
|        | 2.2.1 需要回覆和簽署的通告 |    |
|        | 2.2.2 只須閱覽的通告    | 11 |
| 2.3    | 簽署通告             | 11 |
| 2.4    | 逾期通告             |    |
| 3. 查閱  | 應用程式版本           | 14 |
| 3.1    | 自動檢查應用程式版本       | 14 |

#### 1.0 基本介紹

HKT Education Limited 開發的「雲端學習系統」,配合香港中、小學的學與教需求, 並連接多家教育出版社的教育資源平台、協助學界和教育產業發展電子學習、促進學校 電子學習計劃的成功。

「雲端學習系統」除為學校管理員、教師和學生提供使用平台, 還為學生家長提 供專用的家長用戶平台。家長可透過此用戶平台查看 和簽署及付款其子女學校的通告、檢視學校活動的編排和說明以及子 女學校家課的進度。

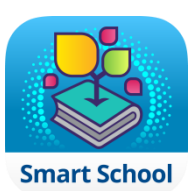

#### 1.1 首次登入

用學校給予的「用戶名稱」及「用戶 密碼」帳戶登入

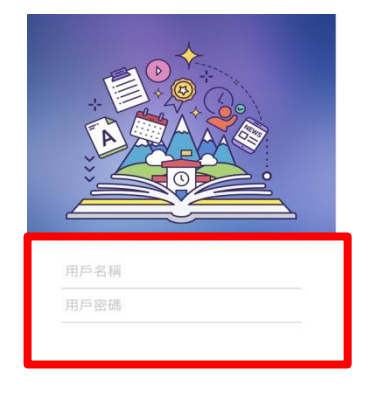

|  |   | 登.  | λ   |  |  |
|--|---|-----|-----|--|--|
|  | 3 | 志記者 | 密碼? |  |  |

i) 學校會先為家長設置帳戶,家長可以 ii) 登入後,家長需更改預設的「現有密碼」 及新自設最少 6 位數字/字母的個人密 碼,並輸入「電子郵件」

| 取消    | 更改密碼/電子郵件 |  |
|-------|-----------|--|
| 新密碼   |           |  |
| 確認新密  | <b>择碼</b> |  |
| 現有電子郵 | 件:        |  |
| 新電子動  | 『件        |  |
| 確認電子  | 一郵件       |  |
|       |           |  |

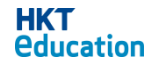

iii) 再次輸入「用戶名稱」及已更新的「用 iv) 登入完成後會看到通告頁面戶密碼」,並按「登入」

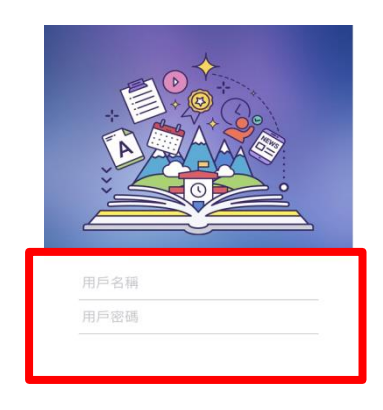

| - |       |  |
|---|-------|--|
|   | 忘記密碼? |  |

| 無 SIM 卡 | হ 11                        | :36           | @ 97%+       |
|---------|-----------------------------|---------------|--------------|
| =       | 所有                          | 通告 ▼          | ?            |
|         | 陳天浩                         | <b>[</b> 3    | 東家文          |
| 發出日期    | 2017/03/09                  |               |              |
| 4709    | <b>欖球比賽</b><br>截止日期: 2017/0 | 3/13          | $\bigcirc$ > |
| 4708    | 圖書館 - 須知<br>截止日期: 2017/0    | 3/13          | <b>©</b> >   |
| 4707    | 普通話為中文<br>截止日期: 2017/0      | 科授課語言<br>3/13 | i 🕕 >        |
| 4706    | 英文寫作拔尖<br>截止日期: 2017/0      | 課程<br>3/13    | • >          |
| 4705    | 世界數學測試<br>截止日期: 2017/0      | 3/13          | •>           |

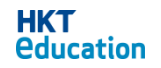

#### 1.2 更改密碼/電郵

家長可按以下步驟更改 HKTE Parent 應用程式帳戶密碼/電郵:

i) 按左上方打開列表,然後按「設定」

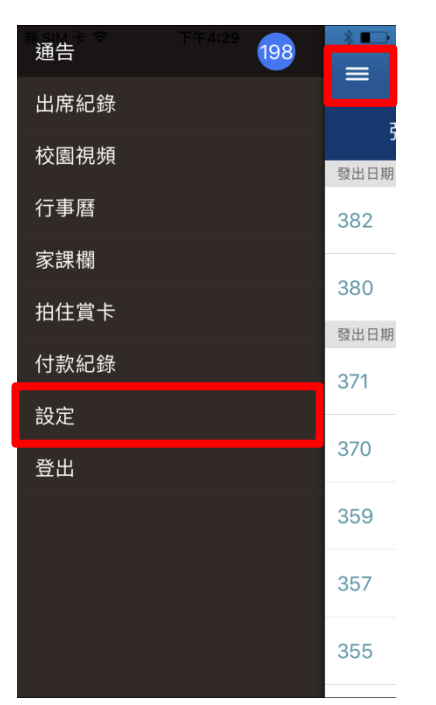

| ii) | 按「更改密碼/電郵」 |   |
|-----|------------|---|
|     | ∃ 【●】 設定   |   |
|     | 通知設定       | > |
|     | 子女設置       | > |
|     | 更改密碼/電子郵件  | > |
|     | 校園視頻設定     | > |
|     |            |   |
|     |            |   |
|     |            |   |
|     |            |   |
|     |            |   |

iii)家長需要先輸入現有密碼,然後再輸入新密碼或新電子郵件地址,再到右上方按完成以作確認。家長可同時更改密碼及電子郵件,亦可只更改其一。

| 現有密碼<br>新密碼<br>確認新密碼<br>現有電子郵件:parent01@hktedu. | .com |  |
|-------------------------------------------------|------|--|
| 新密碼<br>確認新密碼<br>現有電子郵件:parent01@hktedu.         | .com |  |
| 確認新密碼<br>現有電子郵件 :parent01@hktedu.               | .com |  |
| 現有電子郵件 :parent01@hktedu.                        | .com |  |
| AC                                              |      |  |
| 新電子郵件                                           |      |  |
| 確認電子郵件                                          |      |  |

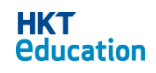

#### 1.3 子女設置

家長可以添加其他子女。添加後,家長可於同一帳戶查看子女的資料。家長可 以通過兩種方法添加子女,分別為「新增子女」及「合拼家長帳戶」。

i) 按左上方打開列表,然後按「設定」 ii) 按「子女設置」

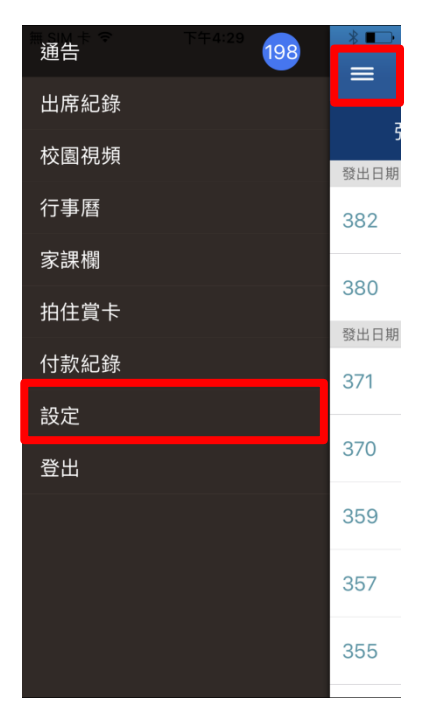

| ∃ (1000) (1000) |   |
|----------------------------------------------------------------------------------------------------|---|
| 通知設定                                                                                                    | > |
| 子女設置                                                                                                    | > |
| 更改密碼/電子郵件                                                                                                    | > |
| 校園視頻設定                                                                                                    | > |
|                                                                                                    |   |
|                                                                                                    |   |
|                                                                                                    |   |
|                                                                                                    |   |
|                                                                                                    |   |

iii) 按「+」

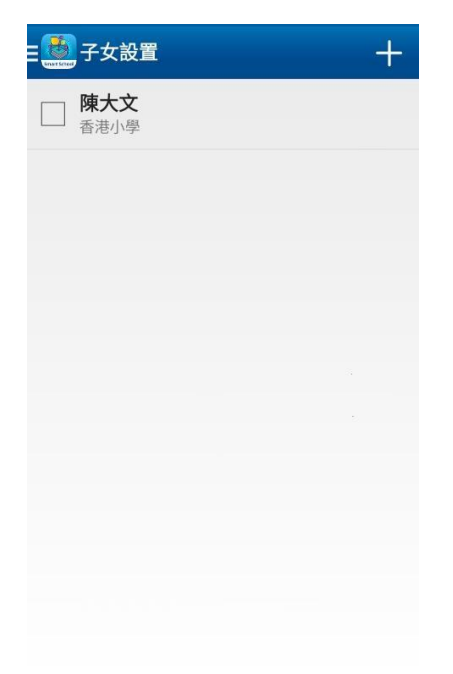

iv) 點選「▼」打開選單切換新增方法

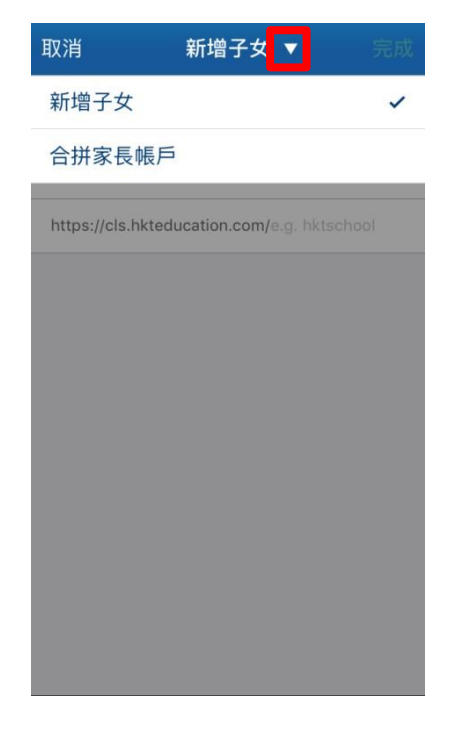

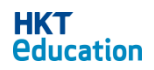

新增子女: 輸入子女的學生帳戶及密碼, 再 合拼家長帳戶: 輸入第二個家長帳戶及密 輸入學校代號(例如學校的 CLS 網址 為 https://cls.hkteducation.com/hkps, 則輸入斜 線後的字詞 hkps),再按完成。

碼再按完成。確認後,第二個家長帳戶中 的子女資料會被配對至現有家長帳戶,同 時舊有家長帳戶的子女資料將會全數被取 消配對。

| 新增子女 ▼          | 完成 | 取消   | 合拼家長帳戶 ▼ |
|-----------------|----|------|----------|
|                 |    | 家長帳戶 |          |
|                 |    | 家長密碼 |          |
| com/e.g. hktsch |    |      |          |
|                 |    |      |          |
|                 |    |      |          |
|                 |    |      |          |
|                 |    |      |          |
|                 |    |      |          |
|                 |    |      |          |
|                 |    |      |          |
|                 |    |      |          |

v) 新增的子女會顯示在列表上,返回通告頁面後即可分別查看他們的通告

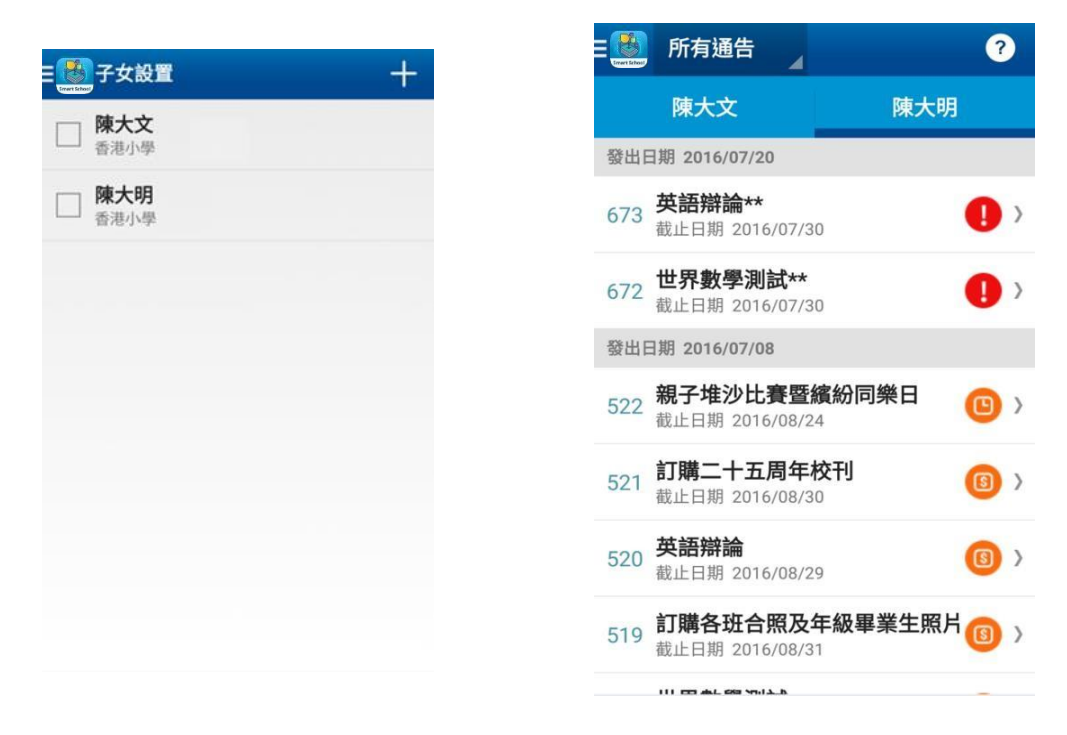

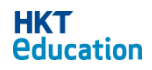

#### 2.0 通告

家長可以在 Smart School 應用程式上,查看及簽署子女的學校發出的通告。當學校或教師發送通告並設定了推送通知時,家長的手機將收到推送通知。

#### 2.1 打開通告頁面

i) 登入後預設通告頁面

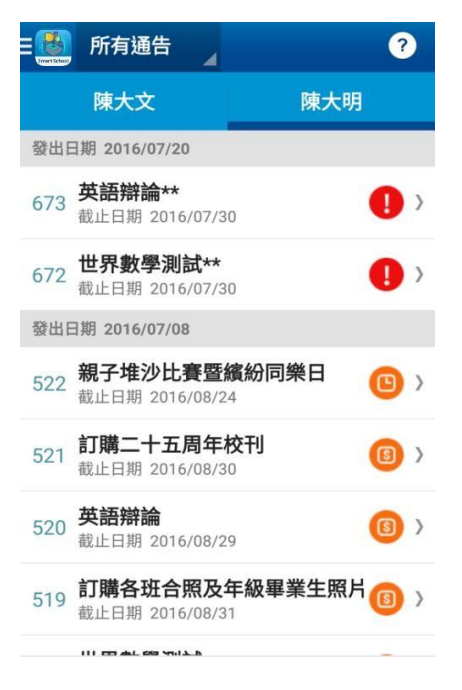

ii) 或在列表中點選「通告」

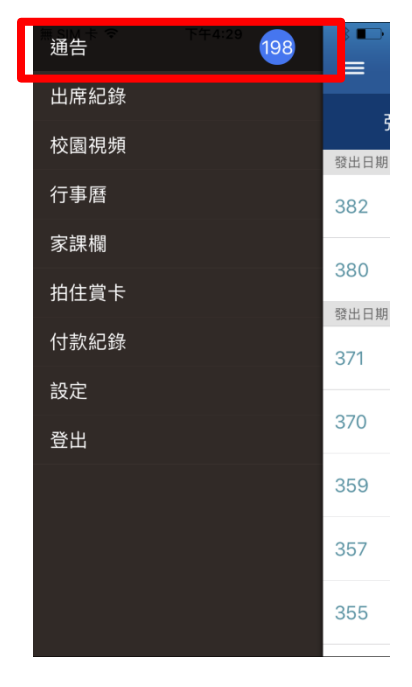

iii) 點選「所有通告」篩選通告種類。通告狀態可分為以下五類:

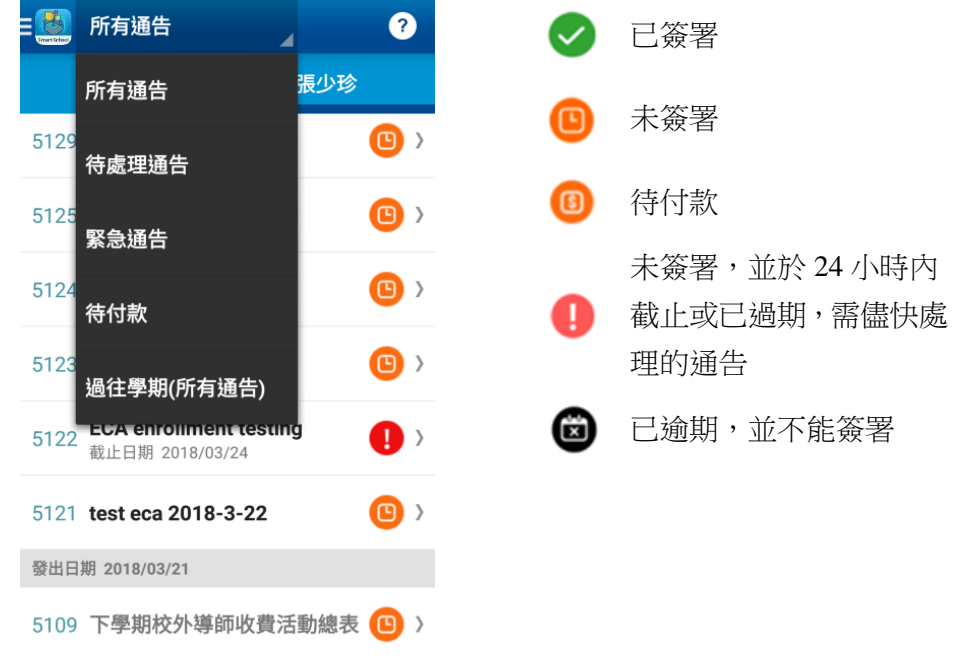

#### 2.2 通告種類

通告可分兩類:需要回覆和簽署的通告及只須閱覽的通告。

#### 2.2.1 需要回覆和簽署的通告

| i) 只需簽署                                                                                                    | ii) 填寫文字回覆                                                                                                    | iii) 填寫數量                                                                |
|----------------------------------------------------------------------------------------------------|----------------------------------------------------------------------------------------------------|--------------------------------------------------------------------------|
| ( 🔯 王明                                                                                                    | 〈艷王明                                                                                                    | 《 💽 陳大文                                                                  |
| 普通話為中文授課語言                                                                                                    | 普通話為中文授課語言                                                                                                    | 發出日期:         2016/08/12,17:40           截止日期:         2016/08/31,23:59  |
| 發出日期: 2018/03/28,14:34                                                                                                    | 發出日期: 2018/03/28, 14:29                                                                                                    | 香港家長教師會聯會今年舉辦『親子堆沙                                                       |
| 本校(本地課程)的主要授課語言為中文(廣<br>東話),每日除指定全班談話的主題時間<br>外,課室內都有中、英或普老師進行分組<br>活動,孩子每日都有機會生活化地使用兩<br>文三語與同學及老師滿通。學校通告一般<br>採用雙語政策,都會提供中、英文版,非 | 本校(本地課程)的主要授課語言為中文(廣<br>東話),每日除指定全班談話的主題時間<br>外,課室內都有中、突或普老師進行分組<br>活動,孩子每日都有機會生活化地使用兩<br>文三語與同學及老師溝通。學校通告一般<br>採用雙語政策,都會提供中、英文版,非 | 比赛暨鐵紛同樂日』,鼓勵各权教師、家<br>長及學生共同參加,增進感情,詳情如<br>下:<br>日期:2016 年 8 月 28 日(星期日) |
| 學校主辦活動則視乎主辦機構所提供的語<br>言。                                                                                                    | 學校主辦活動則視乎主辦機構所提供的語<br>言。                                                                                                    | 時間:中午4時至下午6時                                                             |
| 本人已閱讀並了解此通告                                                                                                    | 填寫你的回覆                                                                                                    | 心氣。石炭水雁 Lī發<br>主題: 「十二生肖」                                                |
|                                                                                                    | 簽署                                                                                                    | <b>多少人參加?</b>                                                            |
|                                                                                                    |                                                                                                    | 簽署                                                                       |

iv) 多項選擇

#### v) 上載附件

(只可上載1個最大5MB的gif,jpg或png檔案)

| 🌉 王明                                                                                                    |
|----------------------------------------------------------------------------------------------------|
| 發出日期: 2018/03/28, 14:33                                                                                                    |
| 於 2016 年同一次「世界數學測試」中考<br>獲 數學科 及 解離分析科 兩科優等成績之<br>同學請填妥本報名表並於2017 年 2 月 9<br>日 《星期四)或之前《部寄報名以都戳日<br>期為準》連同劃線支票郵寄至:九龍九龍<br>湾宏泰道23 號 Manhattan Place 15 樓<br>1509 室(信封面請註明「精英邀請養<br>2017」)。是次比賽將以電腦試形式進<br>行,並已包括數學及解雖分析題目,場地<br>將定於九龍塘東華三院黃笏南中學。有關<br>比賽的最終時間分配結果,將於 2017 年<br>2月 20日(星期一)或以前,以電郵通知<br>各參賽者。如在 2017年 2月 22日(星期<br>三)仍未收到電郵確認,請致電世界數學<br>測試(電話: 2354 0890),以便跟進。 |
| ○參加                                                                                                    |
| ○ 不參加                                                                                                    |
| 簽署                                                                                                    |
|                                                                                                    |

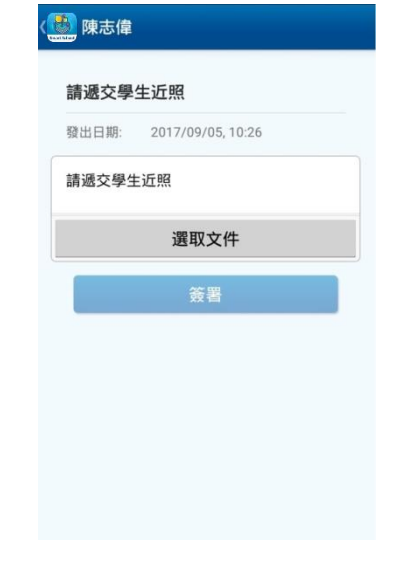

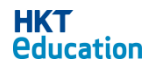

#### 2.2.2 只須閱覽的通告

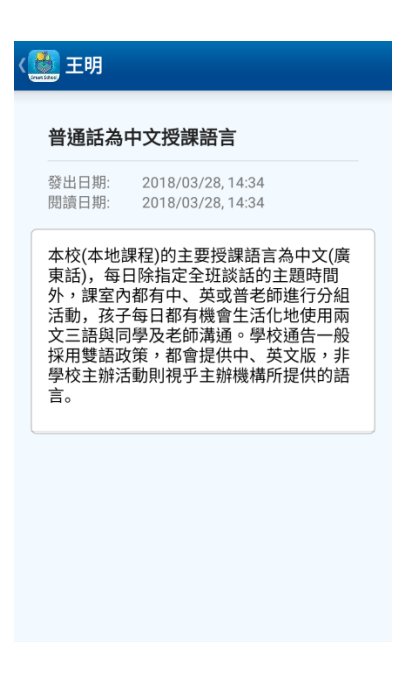

#### 2.3 簽署通告

i) 點選特定通告以查看通告內容

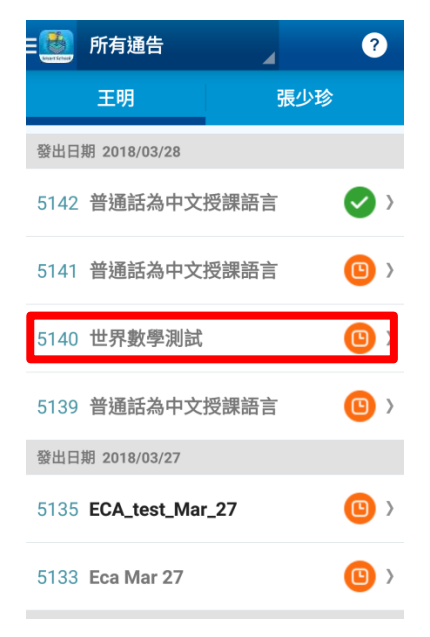

#### ii) 查看通告內容

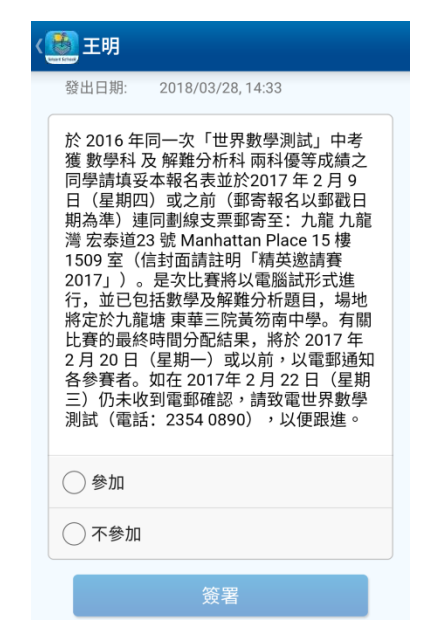

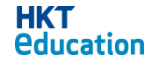

iii) 填好選項後,點按「簽署」以簽署通告 iv) 按「確定」確認簽署

| 〈五明                                                                                                    |
|----------------------------------------------------------------------------------------------------|
| 於 2016 年同一次「世界數學測試」中考<br>獲 數學科 及 解難分析科 兩科優等成績之<br>同學請填妥本報名表並於2017 年 2 月 9<br>日(星期四)或之前(蘄奇報名以郵戳日<br>期為準)連同劃線支票郵寄至:九龍九龍<br>濤 宏泰道23 號 Manhattan Place 15 樓<br>1509 室(信封面請註明「精英邀請賽<br>2017」)。是次比賽將以電腦試形式進<br>行,並已包括數學及解難分析題目,場地<br>將定於九龍塘 東華三院黃笏南中學。有關<br>比賽的最終時間分配結果,將於 2017 年<br>2 月 20 日(星期一)或以前,以電郵通知<br>各參賽者。如在 2017年 2 月 22 日(星期<br>三)仍未收到電郵確認,請致電世界數學<br>測試(電話: 2354 0890),以便跟進。 |
| ● 參加                                                                                                    |
| ○ 不參加                                                                                                    |
| 簽署                                                                                                    |

v) 通告會顯示 ♥,代表通告已簽署

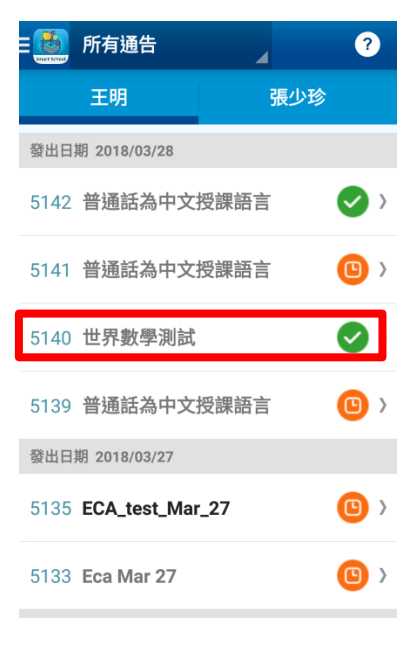

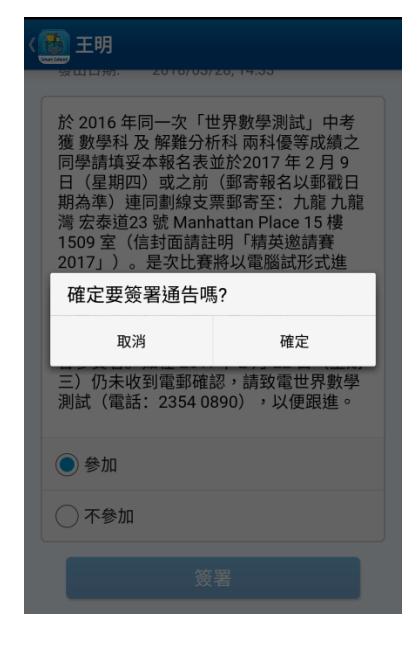

vi) 點按通告可以查看自己的回覆

| < | <b>菱</b> 王明                                                                                                    |
|---|----------------------------------------------------------------------------------------------------|
|   | 發出日期: 2018/03/28, 14:33<br>簽署日期: 2018/03/28, 14:40                                                                                                    |
|   | 於 2016 年同一次「世界數學測社, 中来<br>獲 數學科 及 解難分 杯 兩科優等成績之<br>同學請填妥本報名表並於2017 年 2 日 9<br>日(星期四)或之前(鄧奇報名以郵戳日<br>期為準)連同劃線支票郵寄至: 九龍<br>濟 宏泰道23 號 Manhattan Place 15 樓<br>1509 室(信封面請註明「精英邀請賽<br>2017」)。是次比賽將以電腦試形式進<br>行,並已包括數學及解難分析題目,場地<br>將定於九龍墟 東華三院黃笏南中學。有關<br>比賽的最終時間分配結果,將於 2017 年<br>2 月 20 日(星期一)或以前,以電郵通知<br>各參賽者。如在 2017年 2 月 22 日(星期<br>三)仍未收到電斷確認,請致電世界數學<br>測試(電話: 2354 0890),以便跟進。 |
|   | ● 參加                                                                                                    |
|   | ○ 不參加                                                                                                    |
|   |                                                                                                    |

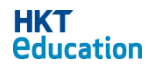

#### 2.4 逾期通告

 i) 如通告顯示 
 i) 代表通告已逾期並不 ii) 將不會顯示「簽署」的按鈕 能簽署

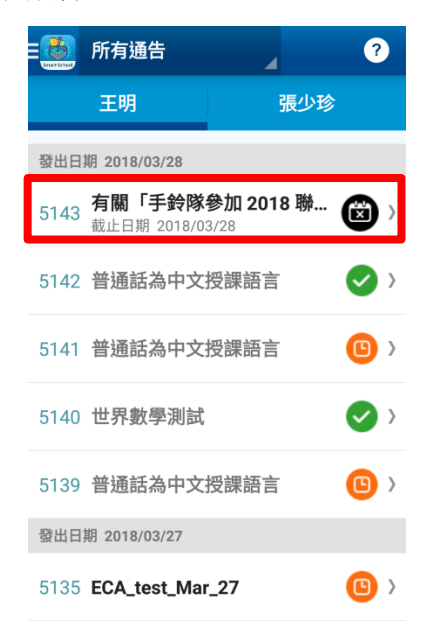

| 有關「手讀                                                                                                    | 铃隊參加 2018 聯校音樂大                                                                                            |
|----------------------------------------------------------------------------------------------------|----------------------------------------------------------------------------------------------------|
| 發出日期:<br>截止日期:                                                                                                    | 2018/03/28, 14:46<br>2018/03/28, 14:48                                                                     |
| <ul> <li>1 音子</li> <li>1 音子</li> <li>動及比</li> <li>4 本校</li> <li>(星期六)</li> <li>(星期六)</li> <li>(學生</li> <li>(學生</li> <li>(一)</li> <li>(一)</li> <li>(</li></ul> | 樂科積極提供各類音樂表演活<br>學生,藉以發揮學生的音樂<br>"排手鈴隊隊員於四月十四日<br>加「2018 聯校音樂 大賽」。<br>完動不但可擴闊學習音樂的眼<br>提升學生在表演藝術的潛能,<br>〉。 |
|                                                                                                    |                                                                                                    |

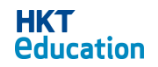

#### 3. 查閱應用程式版本

打開選單後可在下方查閱版本。

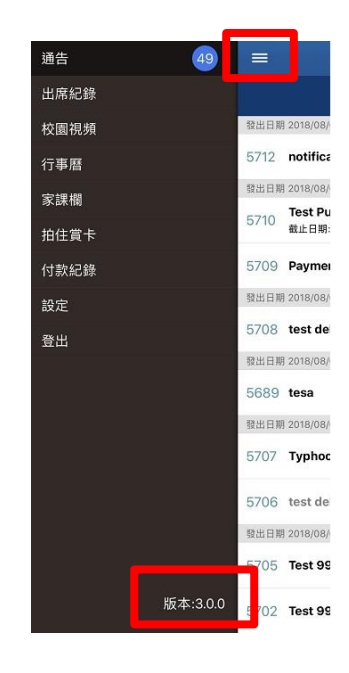

#### 3.1 自動檢查應用程式版本

當系統檢查到應用程式版本不是最新版本時,會自動提醒家長更新應用程式。

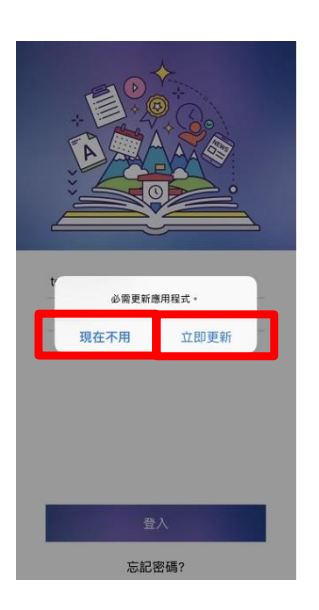

- 「現在不用」:家長可繼續使用應用程式,但新版本的功能將不能使用。
- 「立即更新」:程式會連接到 App Store 或 Google Play 商店進行更新。如果家 長的安卓手機沒有 Google Play 商店,程式會連接到 HKT Education 網站下載 APK 檔進行更新

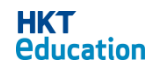